## C880 M4 - Hoe u het systeemEvent MGBTbundel kunt verzamelen

#### Inhoud

Inleiding Stappen

### Inleiding

Dit artikel beschrijft hoe de logbundel van de gebeurtenis van het systeem van een Cisco C880 M4 server te verzamelen.

### Stappen

1) Connect met de C880 M4 MMB grafische gebruikersinterface (GUI).

2) Klik in het linkermenu op System Event Log en klik op Download.

| System Status<br>System Event Log                                                                                                    | System        | Event Log              |                                           |          |                      |       |
|----------------------------------------------------------------------------------------------------|---------------|------------------------|-------------------------------------------|----------|----------------------|-------|
| Operation Log   System Information   Firmware Information   System Setup   Power Control   Schedule   Console Redirection Setup   Power Management Setup   ASR Control   Console Redirection   Mode   LEDs   Power Supply   Fans   Temperature   SB   IOU   OPL   MMB   Disk Enclosure | Severity      | Date/Time              | Unit Source<br>Part Number                | Event ID | Description          | Detai |
|                                                                                                    | 2 Info        | 2016-08-09<br>17:28:12 | System Sys Status                         | C06F04FF | Boot                 | Detai |
|                                                                                                    | @Info         | 2016-08-09<br>17:19:10 | System Sys Status                         | C06F02FF | Reset                | Detai |
|                                                                                                    | @Info         | 2016-08-09<br>16:35:32 | System Sys Status                         | C06F04FF | Boot                 | Detai |
|                                                                                                    | €Info         | 2016-08-09<br>16:26:30 | System Sys Status                         | C06F02FF | Reset                | Detai |
|                                                                                                    | <b>1</b> Info | 2016-08-09<br>13:50:17 | System Sys Status                         | C06F04FF | Boot                 | Detai |
|                                                                                                    | Info          | 2016-08-09<br>13:41:12 | System Sys.Status                         | C06F02FF | Reset                | Detai |
|                                                                                                    | Info          | 2016-08-09<br>13:20:48 | System Sys Status                         | C06F04FF | Boot                 | Detai |
|                                                                                                    | Info          | 2016-08-09<br>13:10:44 | System Sys Status                         | C06F02FF | Reset                | Detai |
|                                                                                                    | Info          | 2016-08-09<br>13:09:58 | System PSU Redundar                       | 090B00FF | Fully Redundant      | Detai |
|                                                                                                    | Info          | 2016-08-09<br>13:09:57 | System Sys Status                         | C06F01FF | Power On In Progress | Detai |
|                                                                                                    | €Info         | 2016-07-12<br>12:02:14 | SB#0   Mczzanine#1     CA21368-B86X 008AE | 2C6F04FF | FRU Active           | Detai |

3) Er wordt een voortgangsbalk weergegeven terwijl de firmware de logbestanden verzamelt en comprimeert.

#### System Event Log (Collect)

1%

4) Na voltooiing zal een koppeling worden geleverd met de bundel voor systeemgebeurtenis. De bestandsnaam wordt in het formaat *Ssel\_YYYYMMD DHHMMSS.tgz* weergegeven.

# System Event Log (Collect)

Please download the data collected clicking the following. Wed, 14 Sep 2016 00:10:30